# 代行メーター (DM-50)

# 取扱説明書

(設定・接続編)

株式会社エフ・アンド・オー・システムズ

| 目次       |               | ページ数          |
|----------|---------------|---------------|
| はじめに     | • • • • • •   | 1             |
| 商品構成     | • • • • • •   | 1             |
| 各部の名称と機能 | • • • • • • • | 2~3           |
| 取付·接続    | • • • • • •   | 4             |
| 設定       | • • • • • •   | 5 <b>~</b> 10 |
| ご連絡先     |               | 10            |

# 【はじめに】

この度は、新型代行メーター DM-50をご購入頂き、誠にありがとうございました。 DM-50は、次世代の代行メーターとして、使い易さ、高機能を満たしております。 代行業務の簡素化・効率化のお役に立つと思います。

# エアーバックが作動しても危険ではない個所に取付けてください。 ※一部の車両で時速5Km以下で走行し続けた場合、距離が加算されない場合があります。

# 【商品構成】

| 1 | 取扱説明書     | × | 1 |
|---|-----------|---|---|
| 2 | 設定·接続(本書) | × | 1 |
| 3 | DM-50 本体  | × | 1 |
| 4 | 本体接続コード   | × | 1 |
| 5 | 取付ステー     | × | 1 |
| 6 | センサーコード   | × | 1 |
| 7 | 取付ネジ      | × | 2 |
| 8 | 電源コード     | × | 1 |

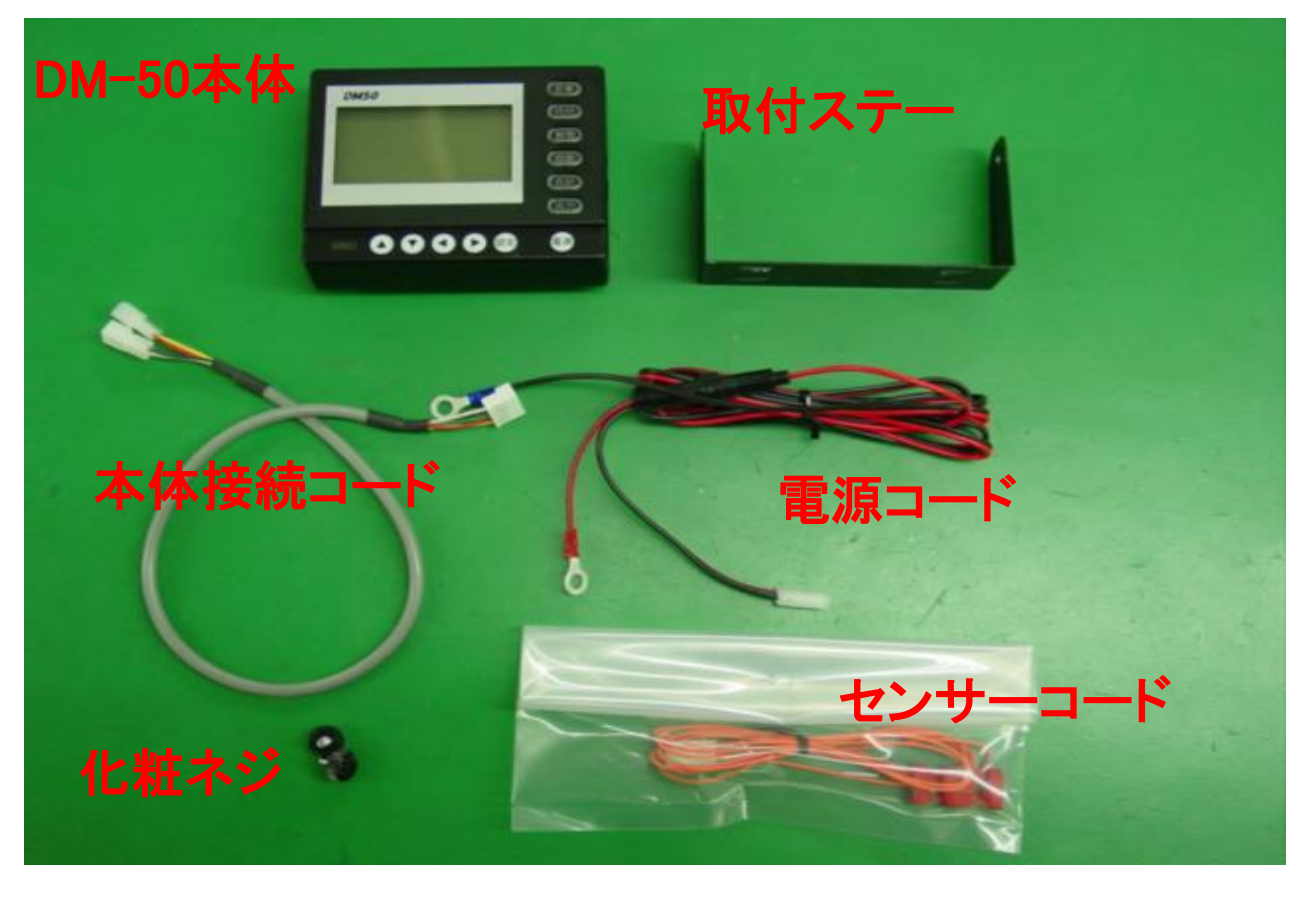

- 1

各部の名称と働き(1)

DM-50本体(前面)

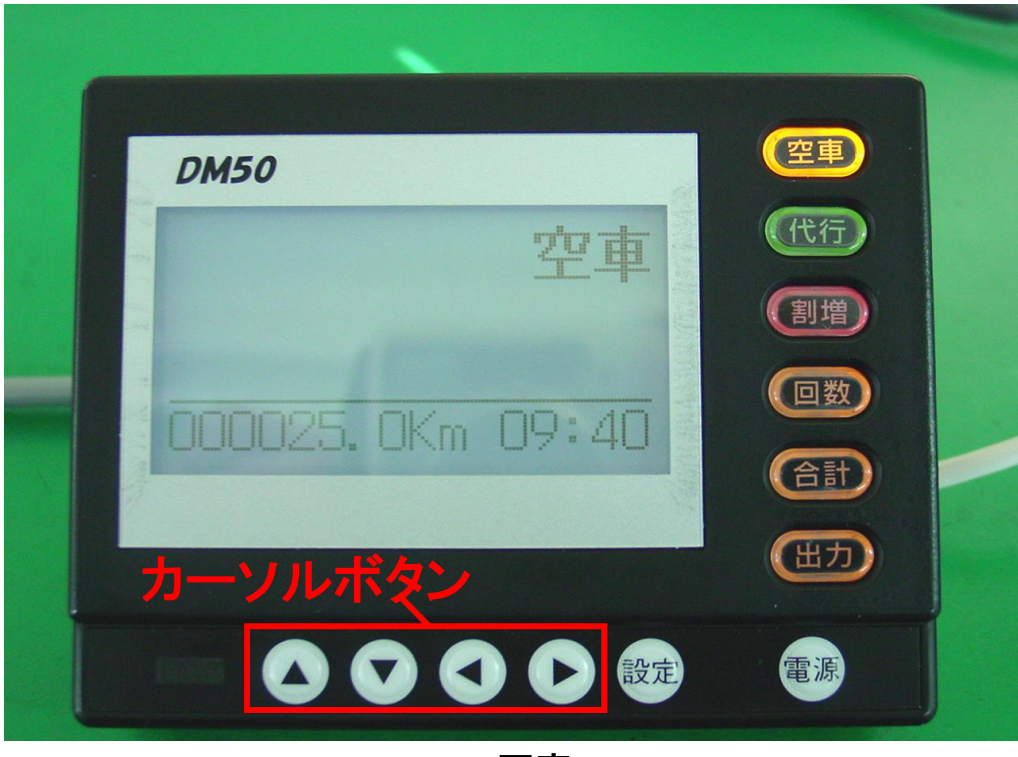

写真1

電源:電源を入り切りする時、押します

(車が走り出すと自動的に電源が入ります。また走行中は電源は切れません)

設定: [設定]ボタンを押しながら電源を入れると設定画面になります

- カーソル:設定画面にて使用します
  - 空車:代行業務(代行モード)を終了する時押します
  - 代行:代行業務(代行モード)を開始する時押します

代行業務中(代行モード)、再度押すと待ちモードになります(設定されている場合のみ)

- **割増**:割増料金または割引料金を適用、解除します(設定されている場合のみ) 料金を加算または減算する時、押します(設定されている場合のみ)
- 合計:日計データを表示する時押します
- 出力:領収書、日計表を印字または売上データを転送する時、押します

注:領収書、日計表を印字するには別売のプリンターが必要です 注:売上データを転送するには別売の代行管理システムが必要です 各部の名称と働き(2)

DM-50本体(背面)

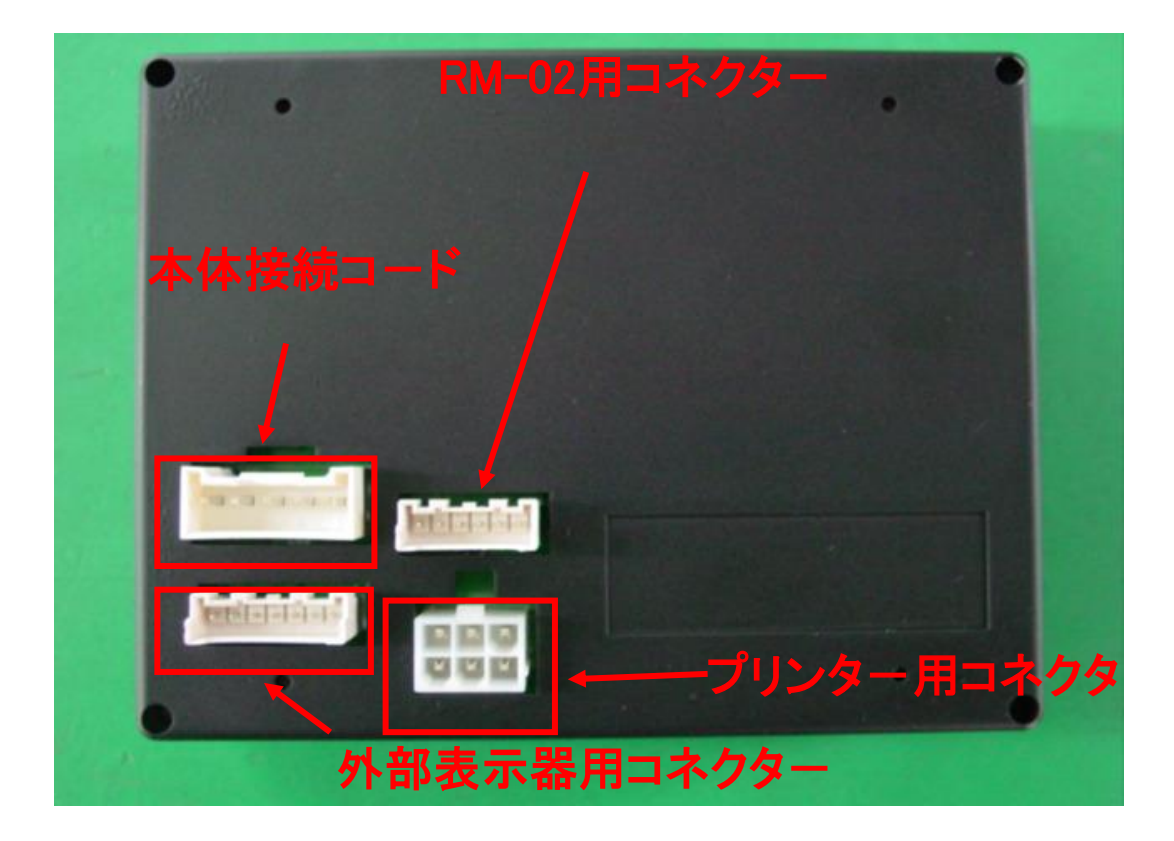

写真2

本体接続コード用コネクター DM-50本体の供給電源及び車速センサーを接続するコネクターです RM-02用コネクター RM-02(別売)を接続するコネクターです 外部表示器用コネクター 外部表示器(別売)を接続するコネクターです プリンター用コネクター プリンター(別売)を接続するコネクターです

- 3 -

#### 取付け・接続方法

① DM-50本体の取付

電源コード(赤黒線[ヒューズ5A内蔵])をバッテリーに接続します。

(赤・・・プラス、黒・・・マイナス)

\*注 必ず常時電源に接続してください。アクセサリー電源ではDM50が正常に動作しません。

本体接続コードに電源コード(赤黒線)、車速センサーを接続します。

本体接続コードをDM-50本体へ接続します。 写真2参照

運転の妨げにならない場所へDM-50本体を専用ステーにて固定します。

#### \*車速信号の取り出し方法

車速センサー:付属の車速センサーコード(オレンジ色の線)を使用します。

※ 車速信号の取り出し方法、取付場所等は車種により異なりますので

カーディーラーにお問い合わせ下さい。

※ 一部の車両で時速5Km以下で走行し続けた場合、距離が加算されない場合があります。

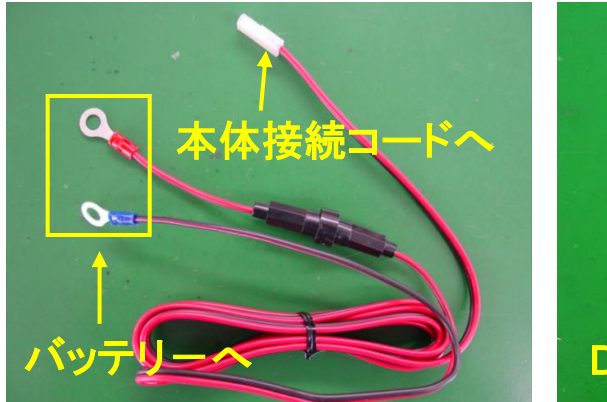

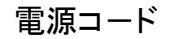

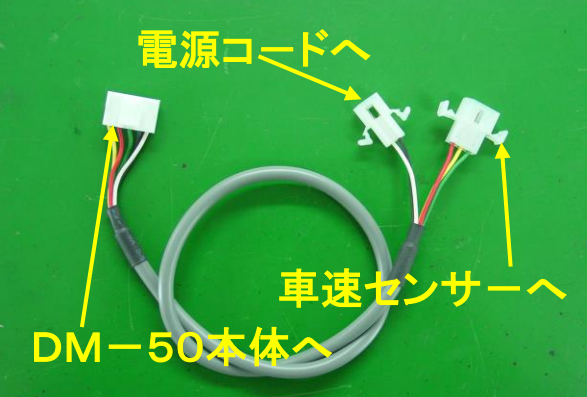

本体接続コード

② プリンター(別売)の接続

プリンター接続ケーブルにてDM-50本体とプリンターを接続します。 プリンター用電源コネクターをプリンターの「DC IN」へ接続します。 (詳しくは別紙「プリンター接続方法」を参照願います。)

③ 外部表示器(別売)の接続

外部表示器接続用ケーブルにてDM-50本体と外部表示器を接続します。写真2参照

④ RM-02(別売)の接続

RM-02を接続ケーブルにて接続します。

#### ⑤ 各種設定

[設定]ボタンを押しながら電源ボタンを押すと設定モードとなります。写真1参照
[設定]ボタンを押す度に設定項目が下記のように切り替わります。
「時刻設定」→「車番設定」→「バックライト」→「パルス」→「距離補正」→「MP30」→
「モデム」→「プリンタ」→「合計印刷」→「MP50」→「System」
設定したい項目を選択し[カーソル]ボタンの、いずれかを押すと設定箇所が反転点滅します。
設定項目毎に設定し空車ボタンを押して設定を確定します。
引続き、設定する場合は一度電源を切ってから再度、設定モードにして下さい。

- ⑥日付、時刻の設定
  - \*初めてお使いになる場合またはバッテリから取り外して2時間以上経過した場合 日付、時刻の設定が必要になります。

[設定]ボタンを押しながら電源を入れます。、写真3の画面が表示されます。 左から年数、月、日、時、分となります。

注:年数は西暦(下2桁)となります。時間は24時間計となります。

例:午前7時・・・07:00 午後7時・・・19:00

設定が終了したら空車ボタンを押します。

注:設定を確定させるには必ず空車ボタンを押してください。

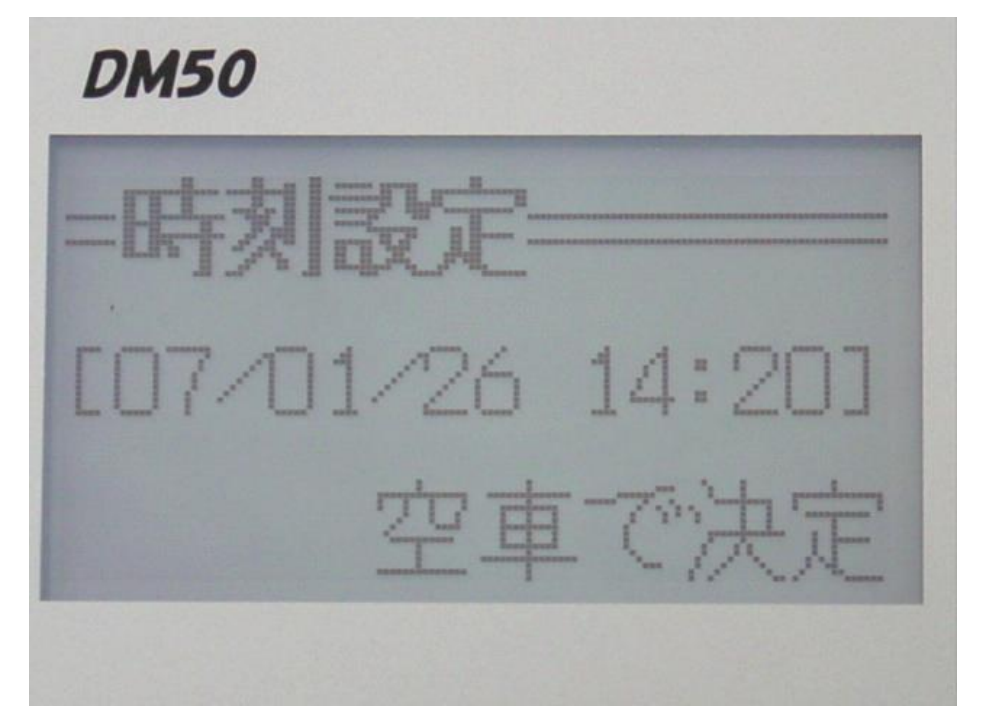

### ⑦車番設定

複数の代行車がある場合、車の番号を設定します。 設定が終了したら空車ボタンを押します。

注:設定を確定させるには必ず空車ボタンを押してください。

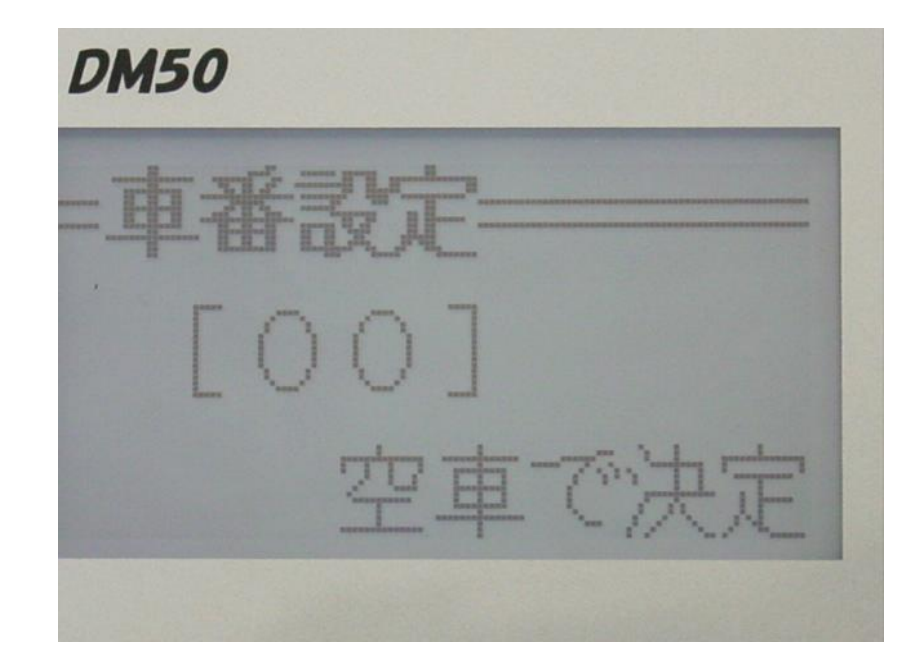

⑧ バックライト

バックライトの輝度調整が出来ます。出荷時は20%に設定されています。 0~100%の範囲で5%毎の設定が出来ます。 設定が終了したら空車ボタンを押します。

注:設定を確定させるには必ず空車ボタンを押してください。

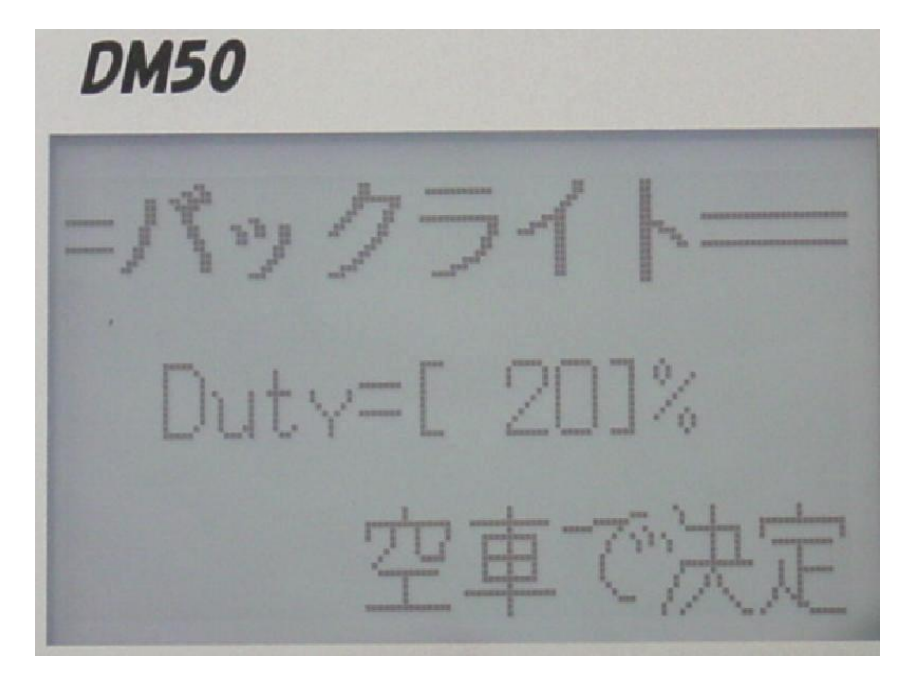

- 6 -

⑨ パルス

車速センサーのパルスの変更が必要な場合、設定します。 設定が終了したら<mark>空車ボタン</mark>を押します。

注:設定を確定させるには必ず空車ボタンを押してください。

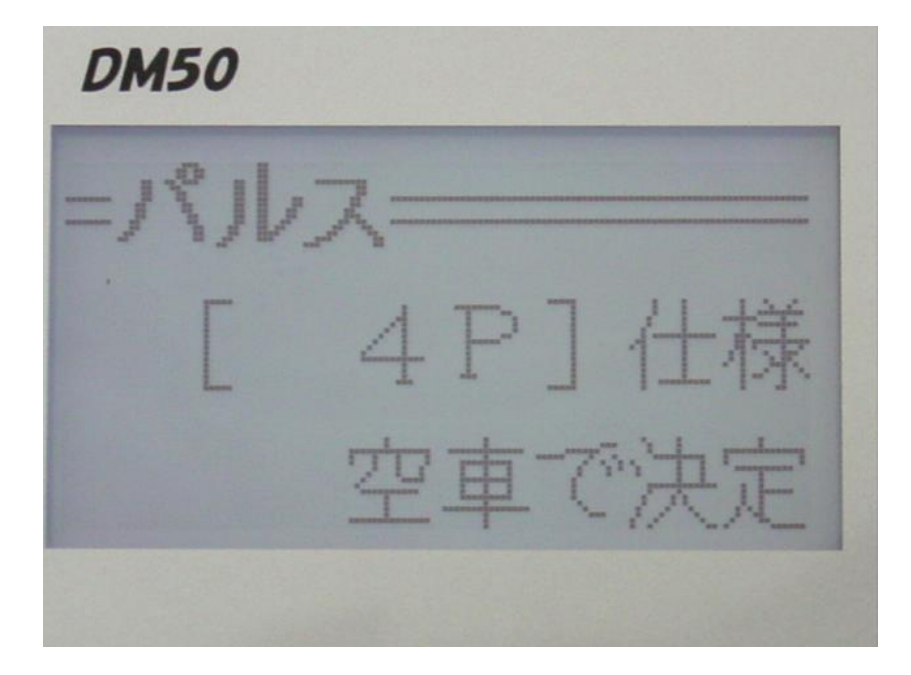

走行距離の誤差を補正します。

代行メーターを代行モードにし基準となる車と走行または区間距離が表示 されている道路(高速道路など)を走行し代行メーターの走行距離の誤差分 を修正します。

注:走行する前に補正値は0にしておいて下さい

設定が終了したら空車ボタンを押します。

注:設定を確定させるには必ず空車ボタンを押してください。

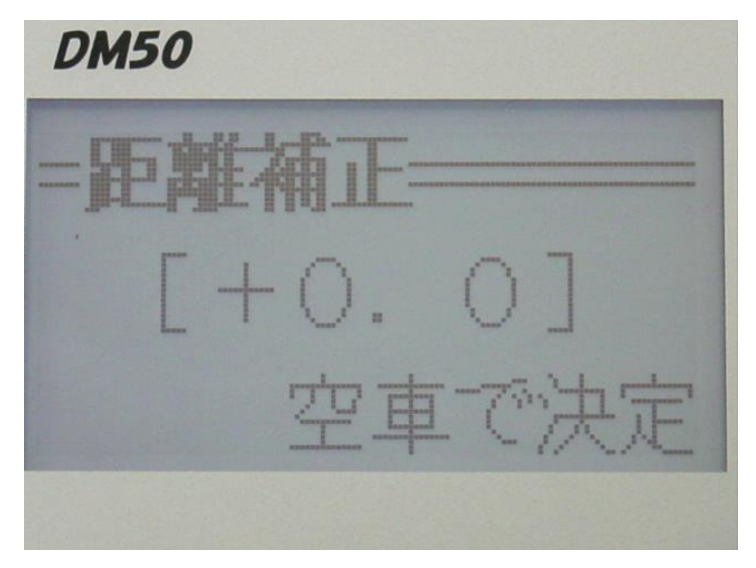

- 7 -

# ⑩-1 距離補正 補足説明

- ① 基準となる車両の走行距離もしくは正確な区間距離 -----A
- ② 合わせたい車両の走行距離

----B

\* 基準となる車両の走行距離もしくは正確な区間距離 を合わせたい車両で 走行し走行距離をメモしてください。

# ((A÷B)-1)×100=補正数値

- ① AをBでわってください。
- ② ①の数値から1をひいてください。
- ③ ②の数値に100をかけてください。
- ④③の答えを補正数値に入力してください。
  - 例え
  - Aの数値 10Km
  - Bの数値 10.8Km
- ① 10÷10.8=0.9259
- ③ -0.074 × 100=-7.4
- ④ 補正数值 -7.4

- ① MP-30(MP30は2009年生産終了となりました。)
   別売のMP-30を使用する場合、「有り」に設定します。
   使用しない場合、「無し」に設定します。
   設定が終了したら空車ボタンを押します。
  - 注:設定を確定させるには必ず空車ボタンを押してください。

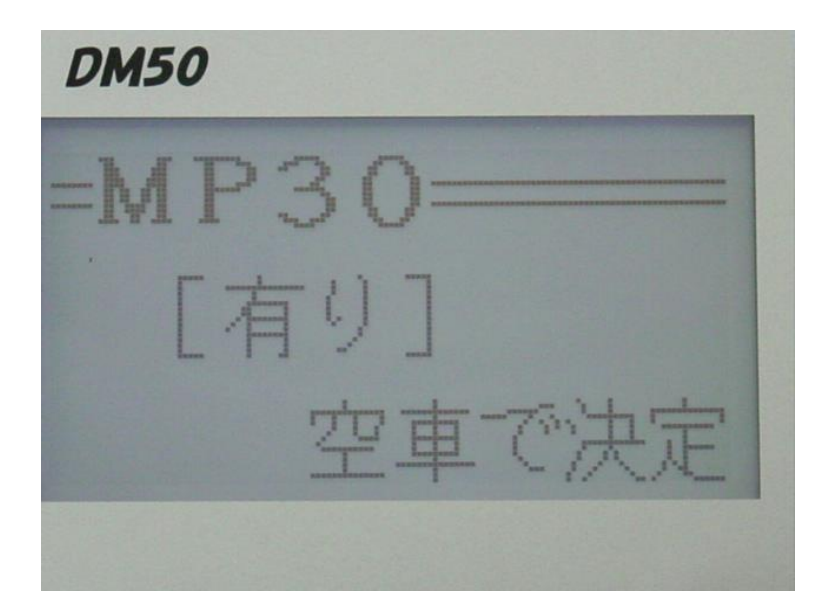

① モデム(RM-02)

別売の無線モデムを使用する場合、「有り」に設定します。 使用しない場合、「無し」に設定します。 設定が終了したら空車ボタンを押します。 注:設定を確定させるには必ず空車ボタンを押してください。

| DM50     |  |
|----------|--|
| =モデム==== |  |
| [無し]     |  |
| 空車で決定    |  |
|          |  |

- 9 -

13 プリンタ

別売のプリンタを使用する場合、「有り」に設定します。 使用しない場合、「無し」に設定します。 設定が終了したら空車ボタンを押します。

注:設定を確定させるには必ず空車ボタンを押してください。

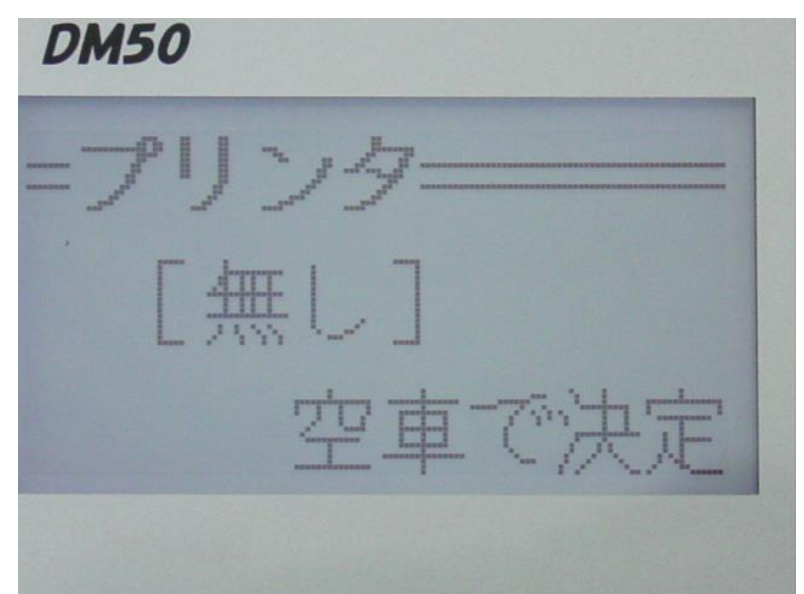

(1) 合計印刷

別売のプリンタを使用する場合、「有効」に設定します。 使用しない場合、「無効」に設定します。 設定が終了したら空車ボタンを押します。 注:設定を確定させるには必ず空車ボタンを押してください。

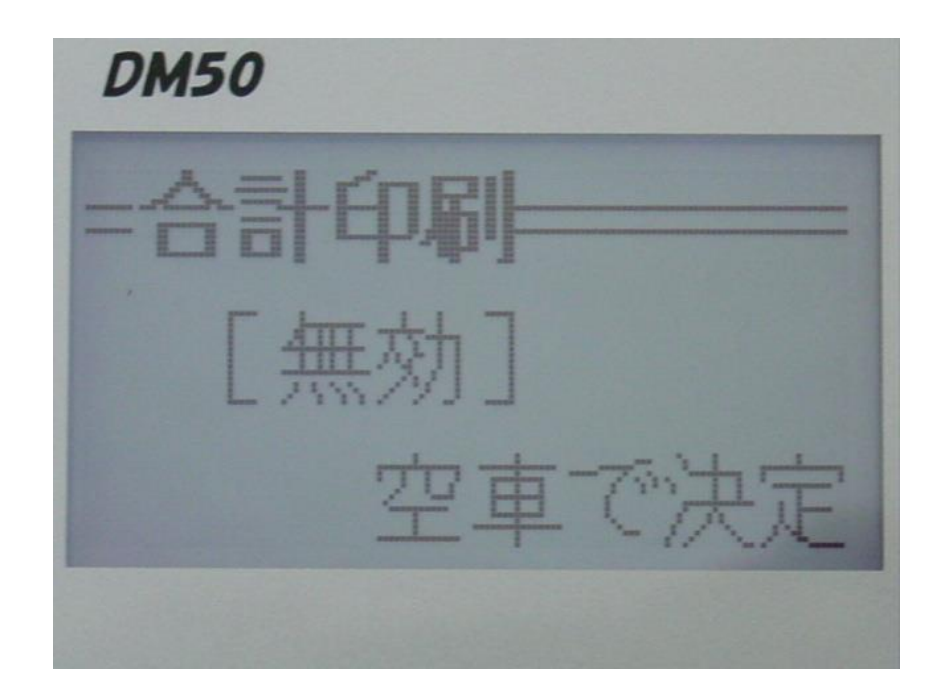

(15) MP-50

別売のMP-50を使用する場合、「有り」に設定します。 接続しない場合、「無し」に設定します。

設定が終了したら空車ボタンを押します。

注:設定を確定させるには必ず空車ボタンを押してください。

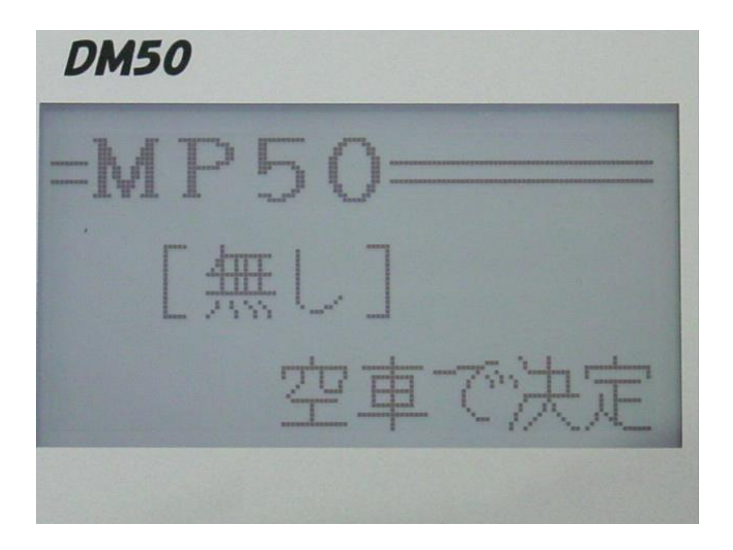

内部プログラム、料金設定のヴァージョン情報が表示されます。

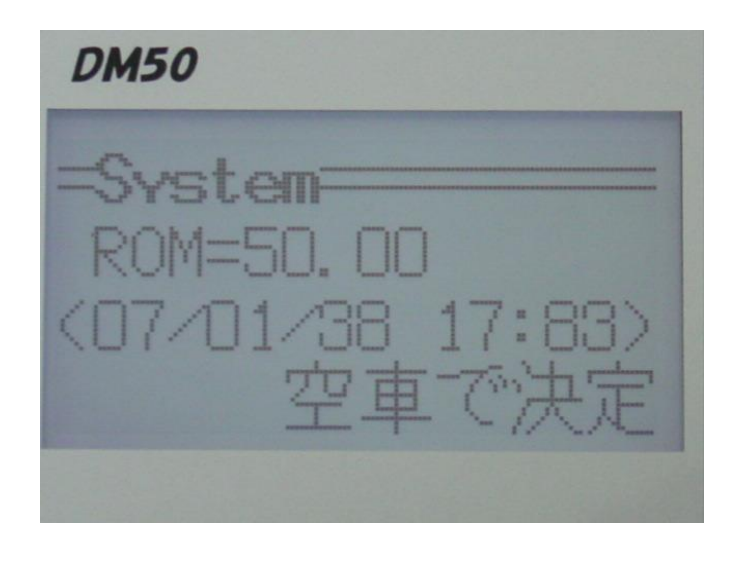

お問合せ、修理のご連絡先 株式会社 エフ・アンド・オー・システムズ 〒399-8240長野県安曇野市豊科高家5356-12 TEL (0263)-72-8288 FAX(0263)-72-6655 URL:http://www.fando.co.jp E-Mail:info@fando.co.jp